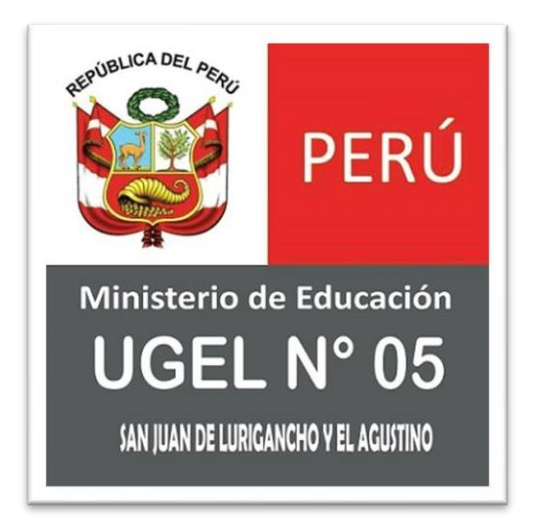

**APLICATIVO DEL PROCESO ELECTORAL** 

Manual de Usuario

# **1 INGRESO AL APLICATIVO**

# 1.1 Navegación

Para la navegación es necesario ingresar a la siguiente dirección web:

# https://votovirtual.ugel05.gob.pe

#### 2 FUNCIONAMIENTO DEL APLICATIVO

En esta sección se describirá la interfaz gráfica con las principales características de la aplicación.

### 2.1 AVISO - INFORMACIÓN

Al ingresar al aplicativo nos redireccionará a visualizar un aviso e Información adicional.

### 2.1.1 Pantalla: Aviso - Información

**Aviso**: Se recomienda leer la información a fin de evitar dificultades, aquí se encuentra el ejemplo de uso.

A su vez es necesario leer la información adicional y estar de acuerdo a fin de poder continuar con el uso del aplicativo.

| Proceso electoral para la elección del Comité de Seguridad y Salud en el Trabajo                                                                                                    |  |  |  |  |
|----------------------------------------------------------------------------------------------------|--|--|--|--|
| PERÚ     Ministerio<br>de Educación     Dirección Regional<br>de Educación<br>de Lima Metropolitana     Unidad de Gestión<br>Educativa Local Nº 05                                                                                                    |  |  |  |  |
| AVISO                                                                                                    |  |  |  |  |
| Antes de realizar la elección de su representante, se le recomienda ver el ejemplo de uso<br>aquí.                                                                                                    |  |  |  |  |
| INFORMACIÓN                                                                                                    |  |  |  |  |
| El presente aplicativo tiene como objetivo realizar el Proceso Electoral para la Elección de<br>los/las Representantes Titulares y Suplentes de los/las Trabajadores/as ante el Comité de<br>Seguridad y Salud en el Trabajo de la Unidad de Gestión Educativa Local N° 05 para el<br>periodo 2023-2024,EN MARCO DE LA RESOLUCIÓN MINISTERIAL N° 245-2021-TR, por lo<br>cual la información remitida a través del presente formulario tiene carácter de declaración<br>jurada.<br>Dicho aplicativo se encontrará habilitado para este proceso electoral el día <b>07 de julio de</b><br><b>2023 desde las 08:00 am a 17:00 horas</b> , el voto solo puede ser emitido por el mismo<br>elector(docente, auxiliar de educación, personal administrativo) de la UGEL 05, cabe<br>indicar que si el elector habiéndose registrado no completa el proceso, su elección se<br>contabilizará como voto nulo. |  |  |  |  |
| He leído y estoy de acuerdo.                                                                                                    |  |  |  |  |
| ACCEDER                                                                                                    |  |  |  |  |

### 2.2 Subsistema: FORMULARIO DE AUTENTICACIÓN DE DATOS

Corresponde a la validación de los datos del docente o administrativo.

#### 2.2.1 Pantalla: Formulario de autenticación de datos

En este primer paso para ingresar a la elección de la lista de candidatos, es necesario validar su número de Documento (DNI, etc.) y su fecha de nacimiento. A su vez es necesario registrar un correo electrónico válido.

# • Al consignar el Número de Documento, fecha de nacimiento y correo electrónico de manera correcta le permitirá poder continuar con el proceso de registro de datos.

| I. AUTENTICACIÓN DE DATOS                           |       |                                    |  |  |
|-----------------------------------------------------|-------|------------------------------------|--|--|
| Número de Documento:                                |       | Fecha de Nacimiento dd / mm / aaaa |  |  |
| <b>Correo Electrónico:</b><br>ej. email@example.com |       |                                    |  |  |
| VALIDAR                                             | SALIR |                                    |  |  |

Una vez registrada toda la información, se debe hacer clic en el botón **VALIDAR**, es necesario que espere unos segundos mientras se concreta la validación.

Luego de enviar la información registrada, y si todo fue correcto, nos mostrará un mensaje informativo "Estimado(a) elector, por favor ingrese a su correo, y haga clic al enlace enviado para seguir con el proceso electoral".

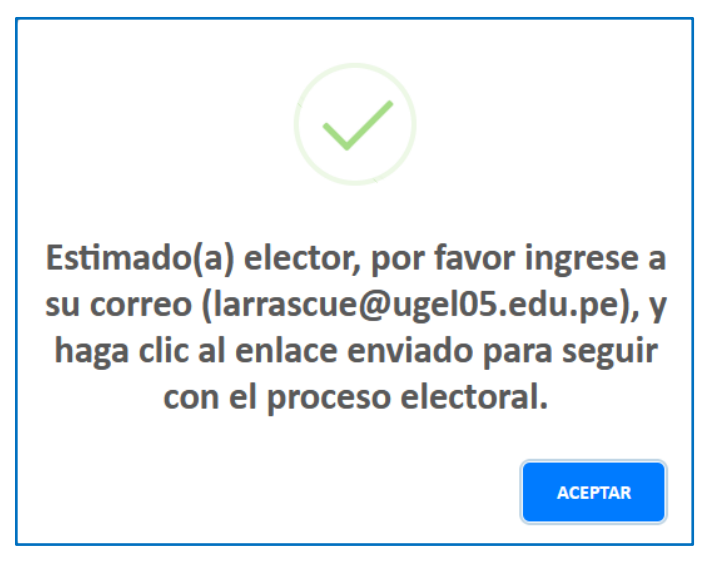

A continuación, revisar el correo electrónico, para continuar con el proceso electoral, hacer clic en el enlace, **de ser el caso se recomienda revisar los correos no deseados o spam.** 

| Proceso Electoral                                                                                                    | €, ~                |
|----------------------------------------------------------------------------------------------------|---------------------|
| VOTO VIRTUAL<br>Para: Luis Alberto Arrascue Bazan                                                                                                    | → …<br>07/2023 9:43 |
| Estimado(a) Elector:                                                                                                    |                     |
| Está solicitando ingresar al proceso de elección de los/las Representantes Titulares y Suplentes de los/las<br>Trabajadores/as ante el Comité de Seguridad y Salud en el Trabajo de la Unidad de Gestión Educativa Local N°<br>el periodo 2023-2024, para continuar debe dar clidAQUL | 05 para             |
| Nota: Este mensaje es un envío automático del APLICATIVO DE PROCE ELECTORAL de la UGEL05 por favor no conteste este                                                                                                    | correo.             |
| Unidad de Gestión Educativa Local 05.                                                                                                    |                     |
| San Juan del Lurigancho - El Agustino Clic en el enlace para continuar con la elección de la lista candidatos.                                                                                                    |                     |
| ← Responder ← Reenviar                                                                                                    |                     |

#### **POSIBLES ERRORES:**

• Cuando la información Consignada no es correcta.

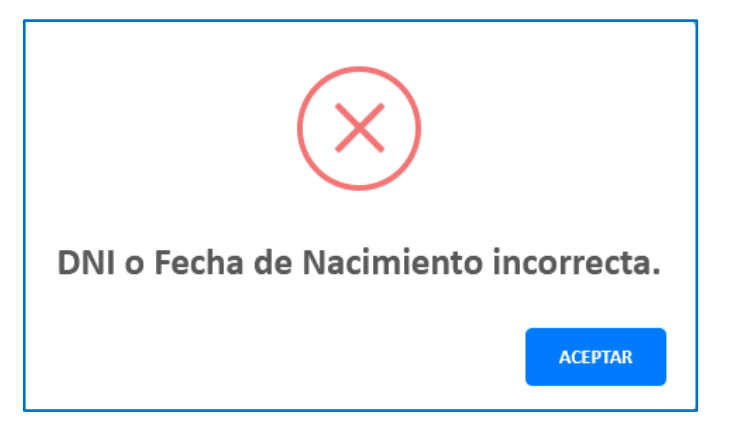

• Cuando ya ha realizado la votación y quiere volver a votar.

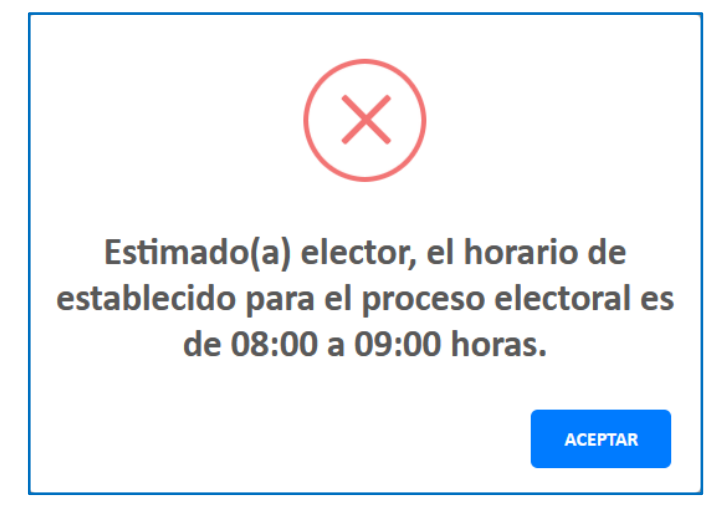

# 2.3 Subsistema: ELECCIÓN DE LISTA DE CANDIDATOS

Corresponde al segundo y último paso para realizar la elección de su lista de candidatos.

## 2.3.1 Pantalla: Formulario de elección de lista de candidatos

En este paso es necesario elegir a su lista de candidatos de su preferencia, dando clic en el botón **VOTAR.** 

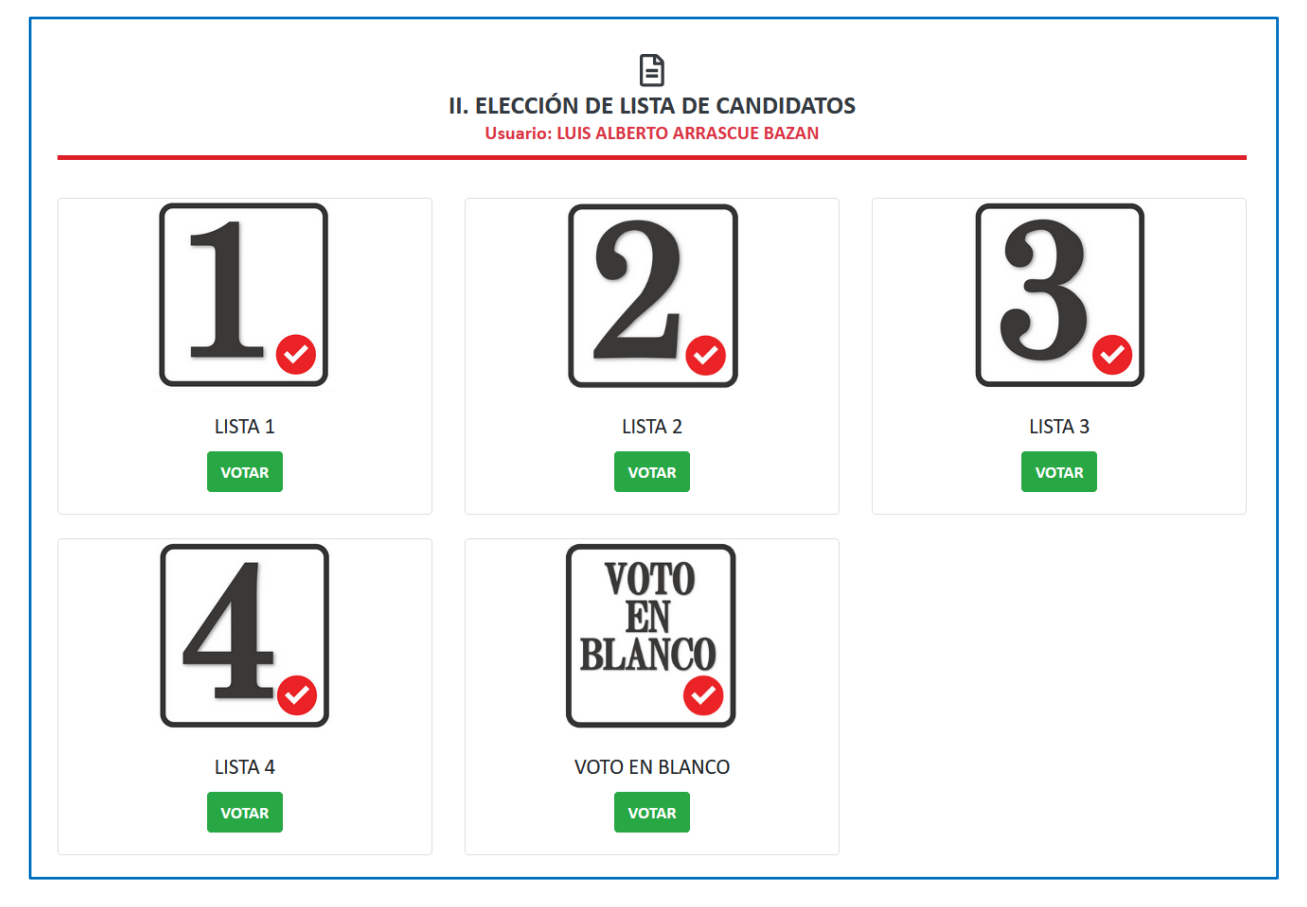

Luego de emitir su voto y si todo fue correcto nos mostrará un mensaje informativo "Estimado (a) elector, gracias por participar en este proceso electoral. Se compartió a su correo electrónico su ticket de la elección".

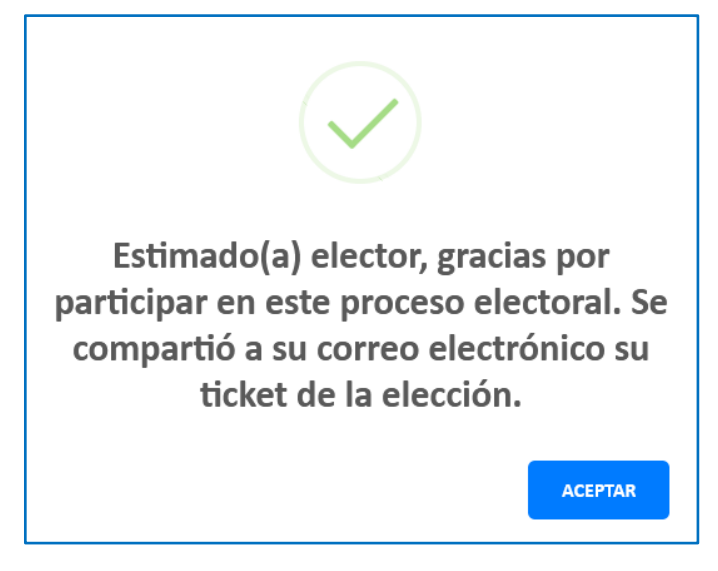

# **Proceso Electoral**

Luego de haber culminado la elección de su lista de candidatos, se le enviará automáticamente a su correo consignado un ticket con sus datos, lista de candidatos elegido y hora que realizó la votación, **de ser el caso se recomienda revisar los correos no deseados o spam.** 

| Proceso Electoral - Ticket de elección de lista de candidatos                                                                                 | Ø1∽ €.~           |
|----------------------------------------------------------------------------------------------------|-------------------|
| VOTO VIRTUAL<br>Para: Luis Alberto Arrascue Bazan<br>Ticket_45146572.pdf<br>Ticket_45146572.pdf<br>Ticket_45146572.pdf<br>Ticket_45146572.pdf | ≪                 |
| Estimado(a) Elector:                                                                                                    |                   |
| Nota: Este mensaje es un envío automático del APLICATIVO DE PROCESO ELECTORAL de la UGEL05 por favor no conte                                 | este este correo. |
| Unidad de Gestión Educativa Local 05.                                                                                                    |                   |
| San Juan del Lurigancho - El Agustino                                                                                                    |                   |
| $\leftarrow$ Responder $\rightarrow$ Reenviar                                                                                                 |                   |

# Ticket de Votación

| VIII PERÚ       Ministerio de Educación de Educación de Educación de Lima Metropolitana       Unidad de Gestión Educativa Local N° 05         Proceso Electoral para la Elección de los/las Representantes Titulares y Suplentes de los/las Trabajadores/as ante el Comité de Seguridad y Salud en el Trabajo de la Unidad de Gestión Educativa Local N° 05 para el periodo 2023-2024 |                                                                                                    |  |  |
|----------------------------------------------------------------------------------------------------|----------------------------------------------------------------------------------------------------|--|--|
| DATOS DEL ELECTOR                                                                                                    |                                                                                                    |  |  |
| Apellidos:                                                                                                    | ARRASCUE BAZAN                                                                                                    |  |  |
| Nombres:                                                                                                    | LUIS ALBERTO                                                                                                    |  |  |
| N° de Documento:                                                                                                    | 45146572                                                                                                    |  |  |
| IIEE:                                                                                                    | INSTITUCION EDUCATIVA                                                                                                    |  |  |
| Correo:                                                                                                    | larrascue@ugel05.edu.pe                                                                                                    |  |  |
| ELECCIÓN                                                                                                    |                                                                                                    |  |  |
| Fecha y hora:                                                                                                    | 06/07/2023 09:51:40                                                                                                    |  |  |
| Lista de Candidatos:                                                                                                    | LISTA 2                                                                                                    |  |  |
|                                                                                                    |                                                                                                    |  |  |
|                                                                                                    | www.ugel05.edu.pe         Av. Parů s/n = Urb. Caja de Agua = Lima 36<br>Telf. Fax. 459-8490 = 4591135 = 4590882<br>Anexos: 19001 = 19003 |  |  |